# アポロ予約クイックリファレンス

#### Travelport Apollo

| PNR の作成から完了までの流れ | ×PNR Ø                                                                           | の作成には、旅客氏名、セグメント、電話番号、チケット情報、申込者の 5 項目が必要です。                                                                                                    |
|------------------|----------------------------------------------------------------------------------|----------------------------------------------------------------------------------------------------|
| 1. 空席照会          | A10SEPNRTDEN           1         2         3                                     | <ul> <li>① 空席照会入力コード</li> <li>① 空席照会入力コード</li> <li>1 NH7032 J4 C4 D4 Z4 P0 Y4 B4 M4 U4 H4 NRTDEN1700 1240 788 0</li> <li>2 出発日</li> <li>3 区間</li> <li>1 DL 166 J4 C0 D0 I0 Z0 Y9 B9 M9 S9 H9 [NRT5EA1620 0934 764 0</li> <li>1 DL5735 F9 P2 A2 62 Y9 B9 M9 S9 H9 D9 D9 D9 D9 D9 D9 D9 D9 D9 D9 D9 D9 D9</li></ul>                                                                                                    |
| 2. 予約            | 01Y2<br>1234                                                                     | <ol> <li>予約入力コード</li> <li>必要座席数</li> <li>予約クラス</li> <li>ラインナンバー</li> <li>NO NAMES</li> <li>NO NAMES</li></ol> |
| 3. 旅客氏名          | N:SATO/TAROMR           1         2         3         4                          | <ol> <li>旅客氏名入力コード</li> <li></li></ol>                                                                                                    |
| 4. 電話番号          | P:TYOAS/03-5740-0209 ABC TRAVEL-TANAKA           1         2         3         4 | <ol> <li>電話番号入力コード</li> <li>都市コードと種別</li> <li>1.1SATO/TAROMR</li> <li>1 UA 138Y 105EP NRTDEN SS1 1700 1240 * TH E</li> <li>電話番号と代理店名</li> <li>担当者名</li> </ol>                                                                                                    |
| 5. チケット情報        | T:TAU/5SEP     または     T:T/       ①     ②     ③                                  | ① 発券日指定入力コード <mark>1.1SATO/TAROMR</mark><br>1 UA 138Y 10SEP NRTDEN SS1 1700 1240 * TH E<br>② 発券日 FONE-TYOAS/03-5740-0209 ABC TRAVEL-TANAKA<br>③ 発券済入力コード <b>TKT6-TAU/05SEP</b>                                                                                                    |
| 6. 申込者           | R:TANAKA<br>1 2                                                                  | ① 申込者入力コード RCVD-TANAKA/<br>TYODAGAAFK0430Z/05JUL<br>② 担当者名 NO HISTORY                                                                                                    |
| 7. PNR の完了       | ER のち IR<br>① ②                                                                  | ① PNR 完了+再表示       K90DAQ/AF TY00U C50/AF AG 16399994 06JUL         ① PNR 完了+再表示       1.1SAT0/TAR0MR         ② 中断・再表示       FONE-TY06/03-5740-0209 ABC TRAVEL-TANAKA         TKTG-TAU/05SEP       ACKN 確認)                                                                                                    |

#### コマンド早見表

|                                                                                                    |                                                                                                    | サインオン・サインオフ      |                                                                                                    |                                                                                                    |  |  |
|----------------------------------------------------------------------------------------------------|----------------------------------------------------------------------------------------------------|------------------|----------------------------------------------------------------------------------------------------|----------------------------------------------------------------------------------------------------|--|--|
| ◆サインオン                                                                                                    |                                                                                                    |                  | ◆サインオフ HELP SIGN                                                                                                  |                                                                                                    |  |  |
| SON/ZXXX                                                                                                    | (xxx = サインコード)                                                                                                    |                  | SOF                                                                                                    |                                                                                                    |  |  |
| 空席照会                                                                                                    |                                                                                                    |                  |                                                                                                    |                                                                                                    |  |  |
| ◆条件つき空席照                                                                                                    | 会                                                                                                    |                  |                                                                                                    | HELP AVAIL                                                                                                    |  |  |
| A15SEPNR                                                                                                    | rcdg Af                                                                                                    |                  | 航空会社指定                                                                                                    | (AF.JL.NH など最大 3 社指定可能)                                                                                                    |  |  |
| A12OCTNR                                                                                                    |                                                                                                    | 経由地指定(出発時間は必須)   |                                                                                                    |                                                                                                    |  |  |
| A1APRNRTBOSA2300 /*A                                                                                                    |                                                                                                    |                  | 到着時間指定とアライアンス指定(/*A /*O /*S)                                                                                      |                                                                                                    |  |  |
| ◆空席照会後の2                                                                                                    | 2次検索                                                                                                    |                  |                                                                                                    | HELP A*                                                                                                    |  |  |
| A*C1                                                                                                    | ライン1の下位クラス表示                                                                                                    | A*R              |                                                                                                    | 空席照会画面を再表示                                                                                                    |  |  |
| A*                                                                                                    | 次画面表示                                                                                                    | A-               |                                                                                                    | 前画面表示                                                                                                    |  |  |
| A* 1                                                                                                    | 翌日(1日後)で再検索                                                                                                    | A*-1             |                                                                                                    | 前日(1日前)で再検索                                                                                                    |  |  |
| A*20SEP                                                                                                    | 出発日の変更                                                                                                    | A*030            | DAPR                                                                                                    | 復路(逆方向)の出発日で検索                                                                                                    |  |  |
| ◆インフライトも                                                                                                    | ナービス情報                                                                                                    |                  |                                                                                                    | HELP INFLIGHT                                                                                                    |  |  |
| *SVCY1                                                                                                    | (空席照会表示後)                                                                                                    |                  | ライン1のYクラスのサービス情報を表示                                                                                               |                                                                                                    |  |  |
| *SVC                                                                                                    | (予約記録表示後)                                                                                                    |                  | PNR すべての                                                                                                    | フライトのサービス情報を表示                                                                                                    |  |  |
| ◆スケジュール則                                                                                                    | 梁会                                                                                                    |                  |                                                                                                    | HELP S/                                                                                                    |  |  |
| S/12SEP*1                                                                                                    | 20CTNRTPVG NH                                                                                                    |                  | 期間(最長 30 日以内)および航空会社指定                                                                                            |                                                                                                    |  |  |
| S/15MAR*1                                                                                                    | LOAPRNRTBCN KL/C                                                                                                    |                  | 期間、および航空会社指定、接続便の検索                                                                                               |                                                                                                    |  |  |
| S/UA880/2                                                                                                    | 3SEP                                                                                                    |                  | 特定フライト詳細スケジュール照会                                                                                                  |                                                                                                    |  |  |
| S/A                                                                                                    |                                                                                                    |                  | 空席照会表示後、スケジュール検索結果へ切替                                                                                             |                                                                                                    |  |  |
|                                                                                                    |                                                                                                    |                  |                                                                                                    |                                                                                                    |  |  |
| 空席照会 - 1.                                                                                                    | ッサイドリンク                                                                                                    |                  |                                                                                                    |                                                                                                    |  |  |
| 空席照会 – 12<br>◆インサイドリン                                                                                                    | ッサイドリング<br>ック                                                                                                    |                  |                                                                                                    | HELP L@                                                                                                    |  |  |
| 空席照会 - 12<br>◆インサイドリン<br>L@DL/A17I                                                                                                    | ッサイドリング<br>ック<br>NOVNRTLAX                                                                                                    |                  | 航空会社のシ                                                                                                    | HELP L@<br>ステムにリンクした空席照会を表示                                                                                                    |  |  |
| 全席販会 - イン<br>◆インサイドリン<br>L@DL/A17I<br>L@SQ/A                                                                                                    | ッサイドリング<br>ック<br>NOVNRTLAX                                                                                                    |                  | 航空会社のショ<br>Aの空席照会経                                                                                                | HELP L@<br>ステムにリンクした空席照会を表示<br>吉果からインサイドリンクへ切替                                                                                                    |  |  |
| 空席照会 – 11 ◆インサイドリン<br>L@DL/A17I<br>L@SQ/A ◆インサイドリン                                                                                                    | ッサイドリンク<br>ック<br>NOVNRTLAX<br>ックの2次検索                                                                                                    |                  | 航空会社のシ<br>A の空席照会経                                                                                                | HELP L@<br>ステムにリンクした空席照会を表示<br>吉果からインサイドリンクへ切替                                                                                                    |  |  |
| 空席限芸 – イン<br>→インサイドリン<br>L@DL/A17I<br>L@SQ/A<br>→インサイドリン<br>L@KE/A*                                                                                                    | ッサイドリング<br>ック<br>NOVNRTLAX<br>ックの2次検索<br>次画面表示                                                                                                  | L@LH/A           | 航空会社のシ<br>A の空席照会<br><b>*C1</b>                                                                                   | HELP L@<br>ステムにリンクした空席照会を表示<br>吉果からインサイドリンクへ切替<br>リンク後の下位クラス表示                                                                                                    |  |  |
| 空席限芸 - イン<br>◆インサイドリン<br>L@DL/A17f<br>L@SQ/A<br>◆インサイドリン<br>L@KE/A*<br>L@DL/A*20                                                                                                    | ッサイドリング<br>ック<br>NOVNRTLAX<br>ックの2次検索<br>次画面表示<br>DNOV 出発日の変更                                                                                   | L@LH/A<br>L@UA/A | 航空会社のシ<br>A の空席照会<br>A*C1<br>A*O15DEC                                                                             | HELP L@<br>ステムにリンクした空席照会を表示<br>吉果からインサイドリンクへ切替<br>リンク後の下位クラス表示<br>復路(逆方向)の出発日で検索                                                                                                    |  |  |
| 空席娘会 - 12<br>◆インサイドリン<br>L@DL/A17f<br>L@SQ/A<br>◆インサイドリン<br>L@KE/A*<br>L@DL/A*20<br>予約                                                                                                    | ンサイドリンク<br>シク<br>NOVNRTLAX<br>シクの2次検索<br>次画面表示<br>DNOV 出発日の変更                                                                                   | L@LH/A<br>L@UA/A | 航空会社のシ<br>Aの空席照会結<br>A*C1<br>A*O15DEC                                                                             | HELP L@<br>ステムにリンクした空席照会を表示<br>詰果からインサイドリンクへ切替<br>リンク後の下位クラス表示<br>復路(逆方向)の出発日で検索                                                                                                    |  |  |
| 22席県会 - 11<br>◆インサイドリン<br>L@DL/A17/<br>L@SQ/A<br>◆インサイドリン<br>L@KE/A*<br>L@DL/A*20<br>予約<br>◆リファレンスt                                                                                                    | <ul> <li>・サイドリング</li> <li>・ク</li> <li>NOVNRTLAX</li> <li>・クの2次検索<br/>次画面表示</li> <li>DNOV 出発日の変更</li> <li>2ル(空席照会後)</li> </ul>                   | L@LH/A<br>L@UA/A | 航空会社のシ.<br>A の空席照会結<br>A*C1<br>A*O15DEC                                                                           | HELP L@<br>ステムにリンクした空席照会を表示<br>結果からインサイドリンクへ切替<br>リンク後の下位クラス表示<br>復路(逆方向)の出発日で検索<br>HELP 0                                                                                                    |  |  |
| 空席娘芸 - イン<br>◆インサイドリン<br>L@DL/A17f<br>L@SQ/A<br>◆インサイドリン<br>L@KE/A*<br>L@DL/A*20<br>予約<br>◆リファレンスt<br>01Y2                                                                                                    | ンサイドリング<br>ハOVNRTLAX<br>ハクの2次検索<br>次画面表示<br>DNOV 出発日の変更<br>Zル(空席照会後)                                                                            | L@LH/#<br>L@UA/# | 航空会社のシ<br>A の空席照会<br>A*C1<br>A*O15DEC<br>ライン2より                                                                   | HELP L@<br>ステムにリンクした空席照会を表示<br>詰果からインサイドリンクへ切替<br>リンク後の下位クラス表示<br>復路(逆方向)の出発日で検索<br>HELP 0<br>Y クラスを 1 席予約                                                                                                    |  |  |
| 22席娘会 - 11<br>◆インサイドリン<br>L@DL/A17I<br>L@SQ/A<br>◆インサイドリン<br>L@KE/A*<br>L@DL/A*20<br>予約<br>◆リファレンスt<br>01Y2<br>01S2H3                                                                                                    | ンサイドリング<br>シク<br>NOVNRTLAX<br>シクの2次検索<br>次画面表示<br>DNOV 出発日の変更<br>2ル(空席照会後)                                                                      | L@LH/A<br>L@UA/A | 航空会社のシ.<br>Aの空席照会結<br>A*C1<br>A*O15DEC<br>ライン2より<br>ライン2から                                                        | HELP L@         ステムにリンクした空席照会を表示         店果からインサイドリンクへ切替         リンク後の下位クラス表示         復路(逆方向)の出発日で検索         HELP 0         Y クラスを1席予約         S、ライン3から日を1席予約                                                                                                    |  |  |
| 22席県会 - 12<br>◆インサイドリン<br>L@DL/A17/<br>L@SQ/A<br>◆インサイドリン<br>L@KE/A*<br>L@DL/A*20<br>予約<br>◆リファレンスt<br>01Y2<br>01S2H3<br>02H4GK                                                                                                    | ンサイドリング<br>>・ク<br>NOVNRTLAX<br>>・クの 2 次検索<br>次画面表示<br>DNOV 出発日の変更<br>ZJJ (空席照会後)                                                                | L@LH/A<br>L@UA/A | 航空会社のシ.<br>Aの空席照会結<br>A*C1<br>A*O15DEC<br>ライン2より<br>ライン2から<br>インフォメー:                                             | HELP L@<br>ステムにリンクした空席照会を表示<br>詰果からインサイドリンクへ切替<br>リンク後の下位クラス表示<br>復路(逆方向)の出発日で検索<br>HELP 0<br>Y クラスを1席予約<br>S、ライン3から日を1席予約<br>ションセグメント作成                                                                                                    |  |  |
| 22席限会 - 12<br>◆インサイドリン<br>L@DL/A17/<br>L@SQ/A<br>◆インサイドリン<br>L@KE/A*<br>L@DL/A*20<br>予約<br>◆リファレンスt<br>01Y2<br>01S2H3<br>02H4GK<br>01W2LL                                                                                                    | ンサイドリンク<br>シク<br>NOVNRTLAX<br>シクの2次検索<br>次画面表示<br>DNOV 出発日の変更<br>Zル(空席照会後)                                                                      | L@LH/A<br>L@UA/A | 航空会社のシ.<br>Aの空席照会結<br>A*C1<br>A*O15DEC<br>ライン2より<br>ライン2から<br>インフォメー<br>キャンセル待                                    | HELP L@<br>ステムにリンクした空席照会を表示<br>結果からインサイドリンクへ切替<br>リンク後の下位クラス表示<br>復路(逆方向)の出発日で検索<br>HELP 0<br>Y クラスを1席予約<br>S、ライン3から日を1席予約<br>ションセグメント作成<br>ちセグメントを作成                                                                                                    |  |  |
| 22席娘会 - 1<br>◆インサイドリン<br>L@DL/A17I<br>L@SQ/A<br>◆インサイドリン<br>L@KE/A*<br>L@DL/A*20<br>予約<br>◆リファレンスt<br>01Y2<br>01S2H3<br>02H4GK<br>01W2LL<br>◆ダイレクトセノ                                                                                                    | <ul> <li>・サイドリング</li> <li>・クク</li> <li>NOVNRTLAX</li> <li>・クの2次検索<br/>次画面表示</li> <li>DNOV 出発日の変更</li> <li>エル(空席照会後)</li> <li>レ(便名予約)</li> </ul> | L@LH/A<br>L@UA/A | 航空会社のシ.<br>Aの空席照会結<br>A*C1<br>A*O15DEC<br>ライン2より<br>ライン2から<br>インフォメー:<br>キャンセル待                                   | HELP L@         ステムにリンクした空席照会を表示         諸果からインサイドリンクへ切替         リング後の下位クラス表示         復路(逆方向)の出発日で検索         HELP 0         Y クラスを1席予約         S、ライン3から日を1席予約         ションセグメント作成         5セグメントを作成                                                                                                    |  |  |
| 2席限会 - 1<br>◆インサイドリン<br>L@DL/A17I<br>L@SQ/A<br>◆インサイドリン<br>L@KE/A*<br>L@DL/A*20<br>予約<br>◆リファレンスt<br>01Y2<br>01S2H3<br>02H4GK<br>01W2LL<br>◆ダイレクトセノ<br>0UA33Y18SI                                                                                                    | ンサイドリング<br>シク<br>NOVNRTLAX<br>シクの 2 次検索<br>次画面表示<br>DNOV 出発日の変更<br>Zル(空席照会後)<br>レ (便名予約)<br>EPNRTLAXNN1                                         | L@LH/A<br>L@UA/A | 航空会社のシ.<br>Aの空席照会会<br>A*C1<br>A*O15DEC<br>ライン2より<br>ライン2から<br>インフォメー:<br>キャンセル待<br>UA33 便 Y ク                     | HELP L@         ステムにリンクした空席照会を表示         店果からインサイドリンクへ切替         リンク後の下位クラス表示         復路(逆方向)の出発日で検索         HELP 0         Y クラスを1席予約         S、ライン3から日を1席予約         ションセグメント作成         ちセグメントを作成         ラスを1席予約                                                                                                    |  |  |
| 2年限会 - 1<br>◆インサイドリン<br>L@DL/A17/I<br>L@SQ/A<br>◆インサイドリン<br>L@KE/A*<br>L@DL/A*20<br>予約<br>◆リファレンスt<br>01Y2<br>01S2H3<br>02H4GK<br>01W2LL<br>◆ダイレクトセル<br>0UA33Y18SI<br>0JL873H22D                                                                                                    | ンサイドリンク<br>シク<br>NOVNRTLAX<br>シクの2次検索<br>次画面表示<br>DNOV 出発日の変更<br>Zル(空席照会後)<br>CU(便名予約)<br>EPNRTLAXNN1<br>DECNRTPVGLL1                           | L@LH/A<br>L@UA/A | 航空会社のシ.<br>Aの空席照会<br>A*C1<br>A*O15DEC<br>ライン2より<br>ライン2から<br>インフォメー:<br>キャンセル待<br>UA33便Yク<br>JL873便Hク             | HELP L@         ステムにリンクした空席照会を表示         店果からインサイドリンクへ切替         リンク後の下位クラス表示         復路(逆方向)の出発日で検索         HELP 0         Y クラスを1席予約         S、ライン3から日を1席予約         ションセグメント作成         5スを1席予約         ラスを1席予約         ラスを1席キャンセル待ち                                                                                                    |  |  |
| 2年限会 - 12<br>◆インサイドリン<br>L@DL/A17/<br>L@SQ/A<br>◆インサイドリン<br>L@KE/A*<br>L@DL/A*20<br>予約<br>◆リファレンスセ<br>01Y2<br>01S2H3<br>02H4GK<br>01W2LL<br>◆ダイレクトセリ<br>0UA33Y18SI<br>0JL873H22D<br>◆オープンセグン                                                                                                    | ッサイドリング<br>ック<br>NOVNRTLAX<br>ックの2次検索<br>次画面表示<br>DNOV 出発日の変更<br>Zル(空席照会後)<br>Zル(空席照会後)                                                         | L@LH/A<br>L@UA/A | 航空会社のシ.<br>A の空席照会<br>A*C1<br>A*O15DEC<br>ライン2より<br>ライン2から<br>インフォメー:<br>キャンセル待<br>UA33 便 Y ク<br>JL873 便 H ク      | HELP L@         ステムにリンクした空席照会を表示         店果からインサイドリンクへ切替         リンク後の下位クラス表示         復路(逆方向)の出発日で検索         HELP 0         Y クラスを1席予約         S、ライン3から日を1席予約         ションセグメント作成         ちセグメントを作成         ラスを1席予約         ラスを1席予約         ラスを1席予約                                                                                                    |  |  |
| 2<br>2<br>2<br>2<br>2<br>2<br>2<br>2<br>3<br>4<br>4<br>5<br>4<br>5<br>5<br>5<br>5<br>5<br>5<br>5<br>5<br>5<br>5<br>5<br>5<br>5 | ッサイドリング<br>ック<br>NOVNRTLAX<br>シクの 2 次検索<br>次画面表示<br>DNOV 出発日の変更<br>Zル(空席照会後)<br>Zル(空席照会後)                                                       | L@LH/A<br>L@UA/A | 航空会社のシ.<br>Aの空席照会会<br>A*C1<br>A*O15DEC<br>ライン2より<br>ライン2から<br>インフォメー:<br>キャンセル待<br>UA33便Yク<br>JL873便Hク<br>NH便、Yクラ | HELP L@         ステムにリンクした空席照会を表示         店果からインサイドリンクへ切替         リンク後の下位クラス表示         復路(逆方向)の出発日で検索         HELP 0         Y クラスを1席予約         S、ライン3から日を1席予約         ションセグメント作成         5セグメントを作成         ラスを1席予約         ラスを1席予約         ラスを1席予約         ラスを1席予約         ラスを1席予約         ラスを1席予約         ラスを1席予約         ラスを1席予約         ラスを1席予約         ラスを1席予約         ラスを1席予約 |  |  |
| 22席限会 - 1<br>◆インサイドリン<br>L@DL/A17/I<br>L@SQ/A<br>◆インサイドリン<br>L@KE/A*<br>L@DL/A*20<br>予約<br>◆リファレンスt<br>01Y2<br>01S2H3<br>02H4GK<br>01W2LL<br>◆ダイレクトセル<br>0UA33Y18SI<br>0JL873H22D<br>◆オープンセグン<br>0NHOPENYK<br>◆アランク                                                                                                    | ッサイドリング<br>ック<br>NOVNRTLAX<br>ックの2次検索<br>次画面表示<br>DNOV 出発日の変更<br>Zル(空席照会後)<br>レ(便名予約)<br>EPNRTLAXNN1<br>DECNRTPVGLL1<br>ペント<br>XIXPEKNO1        | L@LH/A<br>L@UA/A | 航空会社のシ.<br>Aの空席照会結<br>A*C1<br>A*O15DEC<br>ライン2より<br>ライン2から<br>インフォメー:<br>キャンセル待<br>UA33便Yク<br>JL873便Hク<br>NH便、Yク5 | HELP L@         ステムにリンクした空席照会を表示         店果からインサイドリンクへ切替         リンク後の下位クラス表示         復路(逆方向)の出発日で検索         HELP 0         Y クラスを1席予約         S、ライン3から日を1席予約         ションセグメント作成         5セグメントを作成         ラスを1席予約         ラスを1席予約         ラスを1席予約         ラスを1席予約         ラスを1席予約         ラスを1席予約         ラスを1席予約         ラスを1席予約                                                 |  |  |

## Travelport Apollo

| PNR 作成のための必須要素                                           |                         |  |  |  |  |
|----------------------------------------------------------|-------------------------|--|--|--|--|
| 1 旅客氏名                                                   | HELP N:                 |  |  |  |  |
| N:SATO/TAROMR                                            | 席を使用する旅客氏名              |  |  |  |  |
| N:I/SATO/HIKARIMISS*10JAN15                              | 2歳未満で席を使用しない幼児の名前と生年月日  |  |  |  |  |
| 2 電話番号 HELP P:                                           |                         |  |  |  |  |
| P:TYOAS/03-1234-5678 ABC TRAVEL-ITO                      | 旅行会社名、担当者名              |  |  |  |  |
| P:NGOB/052-555-6666 NAGOYA BANK                          | お客様の勤務先電話番号             |  |  |  |  |
| P:OSAR/06-6789-1234                                      | お客様の電話番号(自宅、または携帯も可)    |  |  |  |  |
| 3 チケット情報                                                 | HELP T:                 |  |  |  |  |
| T:TAU/24SEP                                              | 発券日指定                   |  |  |  |  |
| T:T/                                                     | 発券済、または、予約のみ            |  |  |  |  |
| 4 申込者                                                    | HELP R:                 |  |  |  |  |
| R:ITO                                                    | 担当者名                    |  |  |  |  |
| 5 予約                                                     | ※予約コマンドを参照              |  |  |  |  |
| PNR の完了・中断                                               |                         |  |  |  |  |
| ◆完了                                                      | HELP END                |  |  |  |  |
| E 完了のみ                                                   | ER 完了・再表示               |  |  |  |  |
| ◆中断                                                      | HELP IGNORE             |  |  |  |  |
| I 中断                                                     | IR 中断・再表示               |  |  |  |  |
| PNR の表示・ヒストリー                                            |                         |  |  |  |  |
| ◆PNR の検索と表示                                              | HELP RETRIEVE           |  |  |  |  |
| *Q21M6A                                                  | リファレンス(Q21M6A)から表示      |  |  |  |  |
| **-YAMADA                                                | 旅客名から検索                 |  |  |  |  |
| **26AUG-KATO                                             | 出発日+旅客名から検索             |  |  |  |  |
| *JL002/15NOV-SANO                                        | フライト、出発日、名前による検索        |  |  |  |  |
| *2                                                       | リスト表示後、2 番目の PNR を表示    |  |  |  |  |
| *L                                                       | リストを再表示                 |  |  |  |  |
| PD/ALL/UA/1AUG*5AUG-D 指定した航空会社、期間(30日以内)に該当する全ての PNR を検索 |                         |  |  |  |  |
| ◆過去の予約記録の表示                                              | HELP PAST DATE          |  |  |  |  |
| *@HY45CWW                                                | *@H+リファレンス(Y45CWW)から表示  |  |  |  |  |
| **@H26MAY15-NAGAI/KENJI                                  | **@H+出発日+旅客氏名から検索       |  |  |  |  |
| セグメントのステータス変更・時間の入力(変更)                                  |                         |  |  |  |  |
| ◆ステータス変更と時間の入力(変更)                                       | HELP .                  |  |  |  |  |
| .5HK セグメント5をHKに変更 .2                                     | 2HL セグメント2をHL に変更       |  |  |  |  |
| .3XK セグメント3を画面上から削除 .2                                   | 27/08401530 セグメント2の時間入力 |  |  |  |  |
| セグメントの挿入と移動                                              |                         |  |  |  |  |
| ◆セグメントの挿入と移動                                             | HELP INSERT             |  |  |  |  |
| /1/4 セグメント1の後にセグメント4を移動 /                                | 0/3-4 セグメント3と4を旅程の先頭へ移動 |  |  |  |  |
|                                                          |                         |  |  |  |  |
| キーホート上の操作                                                |                         |  |  |  |  |
| キーホート上の操作<br>◆コマンドの再利用                                   |                         |  |  |  |  |

#### コマンド早見表 OSI · SSR (GFAX) ♦OSIの入力、表示 HELP OSI @:30SIBR LCTC TPE 886-3-245647 XYZ HOTEL 特定の航空会社(BR)に現地滞在先の情報を送信 @:30SIYY TCP3 OSAKI/TARO MR RLOC XXXXXX PNR 上すべての航空会社に同行者の情報を送信 \*P0 OSI のみを表示 ◆SSR の入力とキャンセル、表示など HELP OST @:3VGML/N1/S1-4 旅客1のセグメント1-4にベジタリアンミールをリクエスト @:3CHML/N2/S1|3 旅客2のセグメント1と3にチャイルドミールをリクエスト GFAX ライン 5 のステータスを KK から HK に変更 C:5@:3.HK C:8@:3.XX GFAX ライン8のSSR をキャンセル \*PS SSR のみを表示 マイレージ番号 ◆マイレージ番号の入力、キャンセル、表示など HELP MP MPN1\*UA12345678 旅客1のUAの会員番号をUAのみに送信 MPN1\*@JL5614789 旅客1のJLの会員番号をJLと提携航空会社に送信 MP/X/N1\*UA 旅客1のUAの会員番号を削除 \*MP 入力済みのマイレージ番号を表示 MAT/D/DL DL と提携がある航空会社を表示 シート ◆シートマップの表示、リクエスト、キャンセル、データの表示など HELP SEAT 9V/S1 セグメント1のシートマップを表示 9V/S10RD 同じ便名で途中機材変更がある場合 ※セグメント番号の後に搭乗地の3レターを入力 9S/S3/5H セグメント3に「5日」を1席リクエスト 9S/S1/23B25D セグメント1に「23B」、「25D」2席をリクエスト 9S/S10RD/10C 同じ便名で途中機材変更がある場合のリクエスト 9X/S3 セグメント3のシートデータをキャンセル すべてのシートデータを表示 9D ◆SSR を使用したシートリクエスト 旅客1、セグメント1に51Aの席をリクエスト @:3NSST/N1/S1/51A 旅客1、全セグメントに窓側をリクエスト @:3NSSW/N1 @:3NSSA/N3/S2|3 旅客3、セグメント2と3に通路側をリクエスト C:4@:3.XX GFAX ライン4のシートデータをキャンセル セグメントのキャンセル ◆キャンセル **HELP CANCEL** セグメント5をキャンセル X5 セグメント 2~4 と6をキャンセル X2-416 X3/023DEC セグメント3を23DECに変更 XI/0B 全セグメントを B クラスに変更 セグメント2の日付とクラスを同時に変更 X2/011DEC/S セグメント4をキャンセルしてダイレクトセル X4/0DL284B23SEPNRTLAXNN3

HX、UC、UN、NOのセグメントを画面上から削除

.3XK

### Travelport Apollo

| PNR の分割 (DIVIDE)                                                                                                    |                                                                                                    |  |  |  |
|----------------------------------------------------------------------------------------------------|----------------------------------------------------------------------------------------------------|--|--|--|
| ◆PNR 分割の手順                                                                                                    | HELP DIVIDE                                                                                                    |  |  |  |
| *ABC123                                                                                                    | PNR を表示                                                                                                    |  |  |  |
| DN2                                                                                                    | 旅客番号 2 の旅客を分割                                                                                                    |  |  |  |
| R:TANAKA                                                                                                    | 分割した PNR に担当者名を入力                                                                                                    |  |  |  |
| F                                                                                                    | ファイルする                                                                                                    |  |  |  |
| R:TANAKA                                                                                                    | オリジナル PNR に担当者名を入力                                                                                                    |  |  |  |
| ER                                                                                                    | 分割作業を完了                                                                                                    |  |  |  |
| ※PNRの分割中は、変更、キャンセル、修正などは行わないでください。分割後、分けた方の PNR に存在するすべての                                                                                                    |                                                                                                    |  |  |  |
| 航空会社から予約番号(アクノレッジ)が戻っていることを必                                                                                                    | ず確認した後、変更、キャンセルなどの操作を行ってください。                                                                                                    |  |  |  |
| ◆分割後の PNR の表示                                                                                                    |                                                                                                    |  |  |  |
| *DV                                                                                                    | ディバイドデータからリストを表示                                                                                                    |  |  |  |
| *XYZ789                                                                                                    | リファレンス番号から表示                                                                                                    |  |  |  |
| ミニマムコネクティングタイム(最小乗継時間)                                                                                                    |                                                                                                    |  |  |  |
| ◆ミニマムコネクティングタイム(MCT)の検索                                                                                                    | HELP DCT                                                                                                    |  |  |  |
| DCTSFO                                                                                                    | SFO の MCT を表示                                                                                                    |  |  |  |
| DCTLAX-ID*NHUA                                                                                                    | LAX で国際線(I)、NH から国内線(D)、UA へ乗り継ぎ                                                                                                    |  |  |  |
| DCTORD-DI*AAJL                                                                                                    | ORD で国内線(D)、AA から国際線(I)、JL へ乗り継ぎ                                                                                                    |  |  |  |
| @MT                                                                                                    | PNR を表示後、旅程全体の MCT を確認                                                                                                    |  |  |  |
| @MT1*2                                                                                                    | PNR を表示後、セグメント1と2の MCT を確認                                                                                                    |  |  |  |
| @MT2-/                                                                                                    | PNR を表示後、セグメント2~4の MCT を確認                                                                                                    |  |  |  |
| @112-4                                                                                                    |                                                                                                    |  |  |  |
| 情報検索                                                                                                    |                                                                                                    |  |  |  |
| ● 前2~<br>情報検索<br>◆航空会社、都市、国、最寄りの空港などの検索                                                                                                    | HELP ENCODE                                                                                                    |  |  |  |
| <ul> <li>● 航空会社、都市、国、最寄りの空港などの検索</li> <li>S*AIR/AF または S*AIR/ AIR FRANCE</li> </ul>                                                                                                    | HELP ENCODE<br>2 レターまたは航空会社名から情報を検索                                                                                                    |  |  |  |
| <ul> <li>●航空会社、都市、国、最寄りの空港などの検索</li> <li>S*AIR/AF または S*AIR/ AIR FRANCE DCA</li> </ul>                                                                                                    | HELP ENCODE<br>2 レターまたは航空会社名から情報を検索<br>アライアンスコードの検索                                                                                                    |  |  |  |
| ● 航空会社、都市、国、最寄りの空港などの検索<br>S*AIR/AF または S*AIR/ AIR FRANCE<br>DCA<br>DCA/*A                                                                                                    | HELP ENCODE<br>2 レターまたは航空会社名から情報を検索<br>アライアンスコードの検索<br>スターアライアンス(/*A)加盟航空会社一覧を表示                                                                                                    |  |  |  |
| 「「報検索<br>◆航空会社、都市、国、最寄りの空港などの検索<br>S*AIR/AF または S*AIR/ AIR FRANCE<br>DCA<br>DCA/*A<br>S*CTY/DXB または S*CTY/DUBAI                                                                                                    | HELP ENCODE<br>2 レターまたは航空会社名から情報を検索<br>アライアンスコードの検索<br>スターアライアンス(/*A)加盟航空会社一覧を表示<br>3 レターまたは都市名から情報を検索                                                                                                    |  |  |  |
| 信報検索 ●航空会社、都市、国、最寄りの空港などの検索 S*AIR/AF または S*AIR/ AIR FRANCE DCA DCA/*A S*CTY/DXB または S*CTY/DUBAI S*COU/THAILAND                                                                                                    | HELP ENCODE<br>2 レターまたは航空会社名から情報を検索<br>アライアンスコードの検索<br>スターアライアンス(/*A)加盟航空会社一覧を表示<br>3 レターまたは都市名から情報を検索<br>国名から情報 (国の2 レター、通貨コード)を検索                                                                                                    |  |  |  |
| 「報検索 「航空会社、都市、国、最寄りの空港などの検索 S*AIR/AF または S*AIR/ AIR FRANCE DCA DCA/*A S*CTY/DXB または S*CTY/DUBAI S*COU/THAILAND S*MAP/ASIA                                                                                                    | HELP ENCODE           2 レターまたは航空会社名から情報を検索           アライアンスコードの検索           スターアライアンス(/*A)加盟航空会社一覧を表示           3 レターまたは都市名から情報を検索           国名から情報(国の2レター、通貨コード)を検索           アジアの地図と国リストを表示                                                                                                    |  |  |  |
| 「「報検索 「航空会社、都市、国、最寄りの空港などの検索 S*AIR/AF または S*AIR/ AIR FRANCE DCA DCA/*A S*CTY/DXB または S*CTY/DUBAI S*COU/THAILAND S*MAP/ASIA S*MAP/ITALY-CCCC                                                                                                    | HELP ENCODE           2 レターまたは航空会社名から情報を検索           アライアンスコードの検索           スターアライアンス(/*A)加盟航空会社一覧を表示           3 レターまたは都市名から情報を検索           国名から情報(国の2レター、通貨コード)を検索           アジアの地図と国リストを表示           最寄りの空港を検索(イタリアの頭文字 C の都市を表示)                                                                                                    |  |  |  |
| 「「報検索 「「報検索 「「「「」」」」」 「「「」」」」 「「」」」 「「」」」 「」」 「」」                                                                                                    | HELP ENCODE<br>2 レターまたは航空会社名から情報を検索<br>アライアンスコードの検索<br>スターアライアンス(/*A)加盟航空会社一覧を表示<br>3 レターまたは都市名から情報を検索<br>国名から情報(国の2レター、通貨コード)を検索<br>アジアの地図と国リストを表示<br>最寄りの空港を検索(イタリアの頭文字 C の都市を表示)<br>※アメリカは州名、その他の国は国名から検索                                                                                                    |  |  |  |
| 「「報検索 「航空会社、都市、国、最寄りの空港などの検索 S*AIR/AF または S*AIR/ AIR FRANCE DCA DCA/*A S*CTY/DXB または S*CTY/DUBAI S*COU/THAILAND S*MAP/ASIA S*MAP/ITALY-CCCC S*MAP/CALIFORNIA-BBBB HELP 787                                                                                                    | HELP ENCODE         ELP ENCODE         2 レターまたは航空会社名から情報を検索         アライアンスコードの検索         スターアライアンス(/*A)加盟航空会社一覧を表示         3 レターまたは都市名から情報を検索         国名から情報(国の2レター、通貨コード)を検索         アジアの地図と国リストを表示         最寄りの空港を検索(イタリアの頭文字 C の都市を表示)         ※アメリカは州名、その他の国は国名から検索         航空機材コードから機材の情報を表示                                                                                                    |  |  |  |
| 「精報検索 ・航空会社、都市、国、最寄りの空港などの検索 S*AIR/AF または S*AIR/ AIR FRANCE DCA DCA/*A S*CTY/DXB または S*CTY/DUBAI S*COU/THAILAND S*MAP/ASIA S*MAP/ASIA S*MAP/CALIFORNIA-BBBB HELP 787 DC*NRT                                                                                                    | HELP ENCODE           2 レターまたは航空会社名から情報を検索           アライアンスコードの検索           スターアライアンス(/*A)加盟航空会社一覧を表示           3 レターまたは都市名から情報を検索           国名から情報(国の2レター、通貨コード)を検索           アジアの地図と国リストを表示           最寄りの空港を検索(イタリアの頭文字 C の都市を表示)           ※アメリカは州名、その他の国は国名から検索           航空機材コードから機材の情報を表示           成田空港発着の直行便運行路線を検索                                                                                                    |  |  |  |
| Imple Terminal State State Sta  | HELP ENCODE           2 レターまたは航空会社名から情報を検索           アライアンスコードの検索           スターアライアンス(/*A)加盟航空会社一覧を表示           3 レターまたは都市名から情報を検索           国名から情報(国の2レター、通貨コード)を検索           アジアの地図と国リストを表示           最寄りの空港を検索(イタリアの頭文字 C の都市を表示)           ※アメリカは州名、その他の国は国名から検索           航空機材コードから機材の情報を表示           成田空港発着の直行便運行路線を検索           HELP DC*           指定都市の現地時間を表示                                                                                                    |  |  |  |
| ●航空会社、都市、国、最寄りの空港などの検索<br>S*AIR/AF または S*AIR/ AIR FRANCE<br>DCA<br>DCA/*A<br>S*CTY/DXB または S*CTY/DUBAI<br>S*COU/THAILAND<br>S*MAP/ASIA<br>S*MAP/ITALY-CCCC<br>S*MAP/CALIFORNIA-BBBB<br>HELP 787<br>DC*NRT<br>@LTBCN<br>VITAA154/23MAR                                                                                                    | HELP ENCODE           2 レターまたは航空会社名から情報を検索           アライアンスコードの検索           スターアライアンス(/*A)加盟航空会社一覧を表示           3 レターまたは都市名から情報を検索           国名から情報(国の2レター、通貨コード)を検索           アジアの地図と国リストを表示           最寄りの空港を検索(イタリアの頭文字 C の都市を表示)           ※アメリカは州名、その他の国は国名から検索           航空機材コードから機材の情報を表示           成田空港発着の直行便運行路線を検索           HELP TIME           特定の便名と日付からルートとフライト時間を検索                                                                                                    |  |  |  |
| 「精報検索 「航空会社、都市、国、最寄りの空港などの検索 S*AIR/AF または S*AIR/ AIR FRANCE DCA DCA/*A S*CTY/DXB または S*CTY/DUBAI S*COU/THAILAND S*MAP/ASIA S*MAP/ASIA S*MAP/CALIFORNIA-BBBB HELP 787 DC*NRT @LTBCN VITAA154/23MAR ◆計算機能・日付計算機能                                                                                                    | HELP ENCODE           2 レターまたは航空会社名から情報を検索           アライアンスコードの検索           スターアライアンス(/*A)加盟航空会社一覧を表示           3 レターまたは都市名から情報を検索           国名から情報(国の2レター、通貨コード)を検索           アジアの地図と国リストを表示           最寄りの空港を検索(イタリアの頭文字 C の都市を表示)           ※アメリカは州名、その他の国は国名から検索           航空機材コードから機材の情報を表示           成田空港発着の直行便運行路線を検索           所定の便名と目付からルートとフライト時間を検索           HELP CALCULATE                                                                                                    |  |  |  |
| Imple Control Control Co  | HELP ENCODE           2 レターまたは航空会社名から情報を検索           アライアンスコードの検索           スターアライアンス(/*A)加盟航空会社一覧を表示           3 レターまたは都市名から情報を検索           国名から情報(国の2レター、通貨コード)を検索           アジアの地図と国リストを表示           最寄りの空港を検索(イタリアの頭文字 C の都市を表示)           ※アメリカは州名、その他の国は国名から検索           航空機材コードから機材の情報を表示           成田空港発着の直行便運行路線を検索           HELP DC*           指定都市の現地時間を表示           時定の便名と日付からルートとフライト時間を検索           HELP CALCULATE           足し算                                                                                                    |  |  |  |
| Imple Control Control Co  | HELP ENCODE           2 レターまたは航空会社名から情報を検索           アライアンスコードの検索           スターアライアンス(/*A)加盟航空会社一覧を表示           3 レターまたは都市名から情報を検索           国名から情報(国の2レター、通貨コード)を検索           アジアの地図と国リストを表示           最寄りの空港を検索(イタリアの頭文字 C の都市を表示)           ※アメリカは州名、その他の国は国名から検索           航空機材コードから機材の情報を表示           成田空港発着の直行便運行路線を検索           HELP DC*           指定都市の現地時間を表示           時定の便名と日付からルートとフライト時間を検索           ELP CALCULATE           足し算           引き算                                                                                                    |  |  |  |
| ★ 計算機能・日付計算機能<br>★ 計算機能・日付計算機能<br>XX100-34<br>XX100-34<br>XX19800*0.04                                                                                                    | HELP ENCODE           2 レターまたは航空会社名から情報を検索           アライアンスコードの検索           スターアライアンス(/*A)加盟航空会社一覧を表示           3 レターまたは都市名から情報を検索           国名から情報(国の2レター、通貨コード)を検索           アジアの地図と国リストを表示           最寄りの空港を検索(イタリアの頭文字 C の都市を表示)           ※アメリカは州名、その他の国は国名から検索           航空機材コードから機材の情報を表示           成田空港発着の直行便運行路線を検索           HELP DC*           指定都市の現地時間を表示           HELP TIME           特定の便名と日付からルートとフライト時間を検索           日           上し算           引き算           掛け算                                                                                                    |  |  |  |
| Imple Control Control Con | HELP ENCODE           2 レターまたは航空会社名から情報を検索           アライアンスコードの検索           スターアライアンス(/*A)加盟航空会社一覧を表示           3 レターまたは都市名から情報を検索           国名から情報(国の2レター、通貨コード)を検索           アジアの地図と国リストを表示           最寄りの空港を検索(イタリアの頭文字 C の都市を表示)           ※アメリカは州名、その他の国は国名から検索           航空機材コードから機材の情報を表示           成田空港発着の直行便運行路線を検索           所空機材コードから機材の情報を表示           成田空港発着の直行便運行路線を検索           ドELP DC*           指定都市の現地時間を表示           HELP TIME           特定の便名と日付からルートとフライト時間を検索           上日           反し算           引き算           掛け算           割り算                                                                              |  |  |  |
| ★計算機能・日付計算機能<br>★計算機能・日付計算機能<br>XX1023/16<br>*X1023/16<br>*TAA/26MAY/190                                                                                                    | HELP ENCODE           2 レターまたは航空会社名から情報を検索           アライアンスコードの検索           スターアライアンス(/*A)加盟航空会社一覧を表示           3 レターまたは都市名から情報を検索           国名から情報(国の2 レター、通貨コード)を検索           アジアの地図と国リストを表示           最寄りの空港を検索(イタリアの頭文字 C の都市を表示)           ※アメリカは州名、その他の国は国名から検索           航空機材コードから機材の情報を表示           成田空港発着の直行便運行路線を検索           所空機材コードから機材の情報を表示           成田空港発着の直行便運行路線を検索           所空機材コードから機材の情報を表示           成田空港発着の直行便運行路線を検索           HELP DC*           指定都市の現地時間を表示           HELP TIME           特定の便名と日付からルートとフライト時間を検索           ELQ算           引き算           掛け算           割り算           5月 26 日から 90 日後の日付を検索 |  |  |  |

| その他の PNR 項目の入力方法 |                                                                    | Travelport Apollo                                                                                             |
|------------------|--------------------------------------------------------------------|----------------------------------------------------------------------------------------------------|
| PNR の表示          | *QM216A<br>① ②                                                     | ① 予約表示コード<br>② アポロのリファレンス                                                                                     |
| OSI              | @:30SIBR LCTC TPE 886-3-245647 XYZ HOTEL         1       2       3 | ① OSI 入力フォーマット<br>② 航空会社コード(2 レター)<br>③ フリーフォーマット                                                             |
| SSR              | @:3VGML/N1/S1         1       2       3       4                    | <ol> <li>SSR 入力フォーマット</li> <li>SSR コード</li> <li>旅客番号</li> <li>セグメント番号</li> </ol>                              |
| マイレージ番号          | MP*@UA123456901<br>1 2 3 4                                         | <ol> <li>① マイレージ番号入力フォーマット</li> <li>② 提携航空会社に番号を送信する場合</li> <li>③ マイレージ会員キャリアの2レター</li> <li>④ 会員番号</li> </ol> |
| シートマップ表示         | 9V/S2<br>1 2                                                       | ① シートマップ表示フォーマット<br>② セグメント番号                                                                                 |
| フライトキャンセル        | <b>X3</b><br>1 2                                                   | ① キャンセル送信フォーマット<br>② セグメント番号                                                                                  |
| 中断               | I   I     1   2                                                    | ① 中断<br>② 中断・再表示                                                                                              |
|                  | 0120-114-399 / 03-5740-0209 <sup>【営業時間】月 ~ 4</sup><br>【休業日】 ±·日    | 金 / 9:30 ~ 18:00<br>·祝 Redefining travel commerce                                                             |

http://www.gjkk.co.jp Aug. 2015